# 水道++ラバン2025 水道キャラバンお申込み方法

0

(マイページ未作成の学校用)

#### 水道キャラパン2025 申込フォームの入力方法(マイページ未作成の学校用)

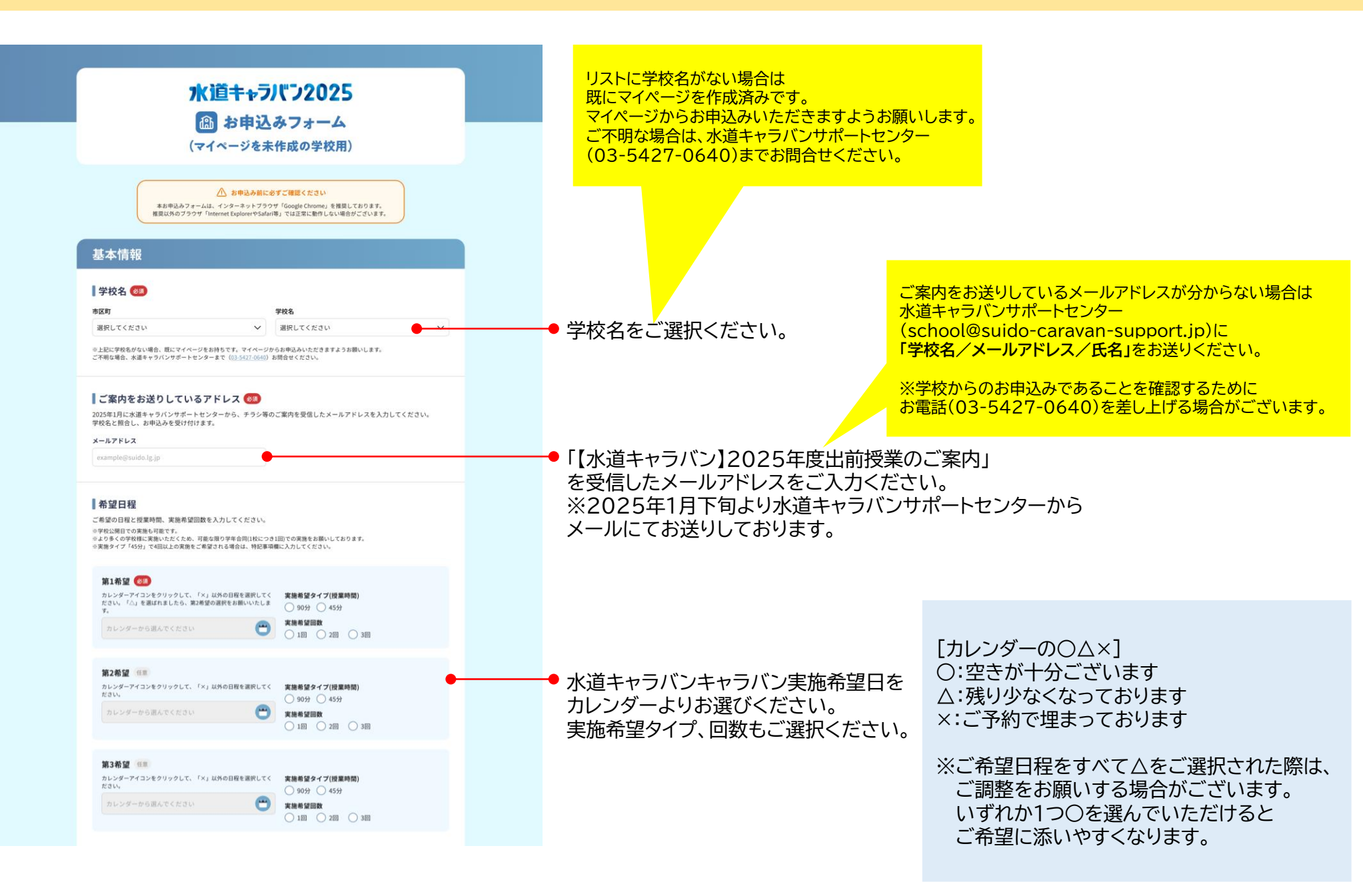

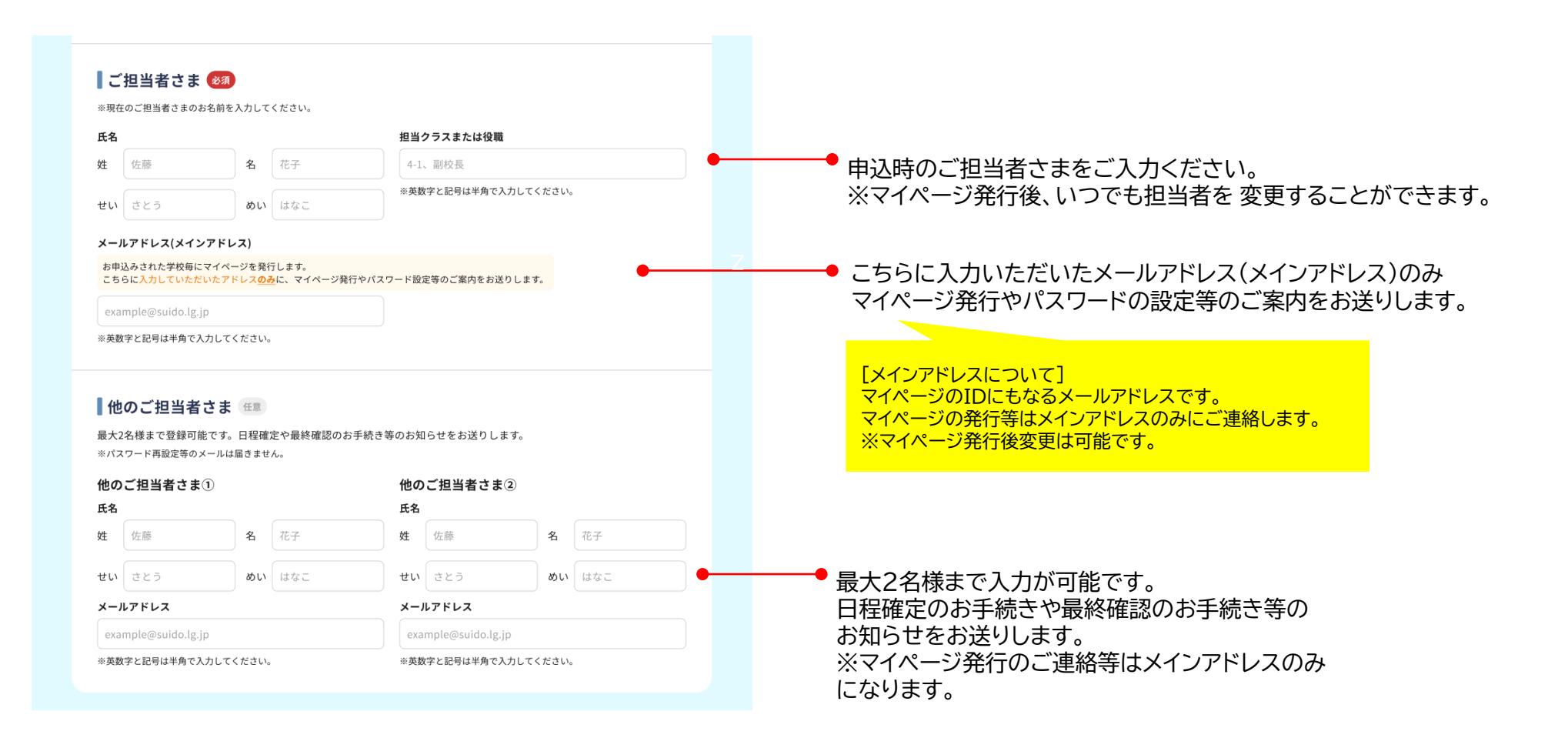

### 水道キャラバン2025 申込フォームの入力方法(マイページ未作成の学校用)

### 水道キャラパン2025 申込フォームの入力方法(マイページ未作成の学校用)

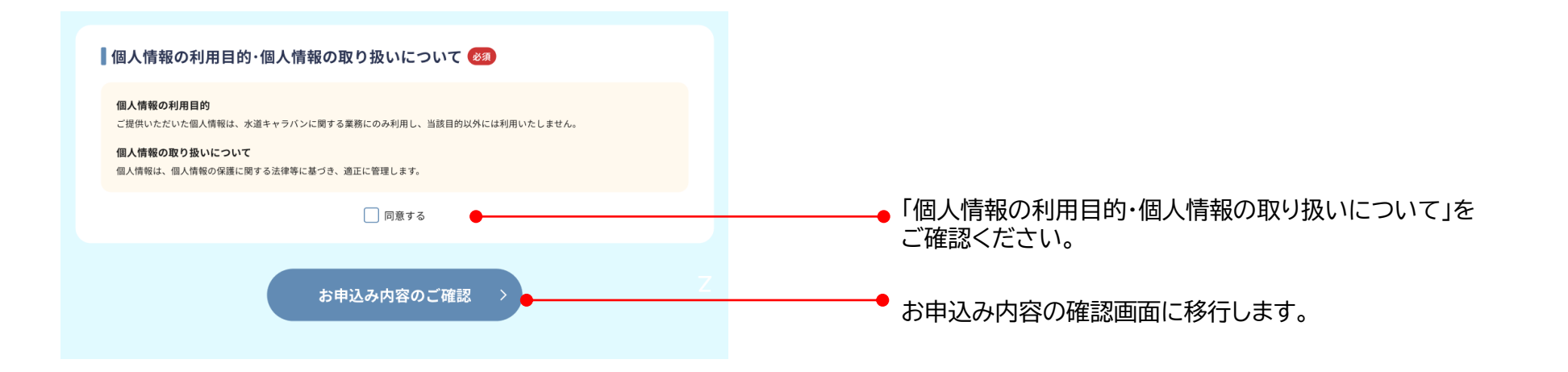

## 水道キャラパン2025 申込フォームの入力方法(マイページ未作成の学校用)

|   | 水道キャラパン2025<br>お申込みフォーム<br>(マイページを未作成の学校用)                                                                                                    |   |                                                                                                    |
|---|----------------------------------------------------------------------------------------------------|---|----------------------------------------------------------------------------------------------------|
| ł | 時込み内容確認                                                                                                    |   |                                                                                                    |
|   | 🛆 まだお申込みは完了していません                                                                                                    |   |                                                                                                    |
|   | 中达各内容描述                                                                                                    |   |                                                                                                    |
|   | RS MELELA                                                                                                    | Z | <ul> <li>お申込み内容をご確認の上、「確認しました」ボタン<br/>クリック(タップ)ください。</li> </ul>                                               |
|   |                                                                                                    |   |                                                                                                    |
|   |                                                                                                    |   |                                                                                                    |
|   | 水道キャラバン2025<br>お申込みフォーム                                                                                                    |   |                                                                                                    |
|   | <b>水道キャラパン2025</b>                                                                                                    |   | <ul> <li>こちらの画面が表示されたらお申込み完了です。</li> <li>自動返信メール(件名:【水道キャラバン】お申込みた</li> <li>正常に送信されました)が届きますので、ご確認</li> </ul> |
|   | <b>水道キャラバン2025</b>                                                                                                    |   | <ul> <li>こちらの画面が表示されたらお申込み完了です。</li> <li>自動返信メール(件名:【水道キャラバン】お申込みた<br/>正常に送信されました)が届きますので、ご確認&lt;1</li> </ul> |
|   | か<br>が<br>道<br>ま<br>中<br>込<br>み<br>中<br>し<br>み<br>つ<br>、<br>つ<br>、<br>つ<br>し<br>つ<br>、<br>つ<br>い<br>つ<br>、<br>つ<br>い<br>つ<br>、<br>つ<br>い<br>つ<br>、<br>つ<br>い<br>つ<br>、<br>つ<br>い<br>つ<br>、<br>つ<br>い<br>つ<br>い<br>つ<br>い<br>つ<br>い<br>つ<br>い<br>つ<br>い<br>つ<br>い<br>つ<br>つ<br>つ<br>つ<br>つ<br>つ<br>つ<br>つ<br>つ<br>つ<br>つ<br>つ<br>つ |   | <ul> <li>こちらの画面が表示されたらお申込み完了です。<br/>自動返信メール(件名:【水道キャラバン】お申込みた<br/>正常に送信されました)が届きますので、ご確認</li> </ul>           |